## Instructivo para solicitar la constancia de alumno regular on line:

1- Ingrese con su usuario y contraseña al Sistema Siu Guaraní a través del siguiente link: <u>http://www.alumnos.unju.edu.ar/unju/</u>

| Acceso Fechas de Examen | Horarios de Cursadas |                                                                                                   |
|-------------------------|----------------------|---------------------------------------------------------------------------------------------------|
| ngresá tus datos        |                      | SIU Guaraní                                                                                       |
| Jsuario                 |                      | Algunas de las cosas que podés hacer con este sistema son:                                        |
|                         |                      | <ul> <li>Inscribirte a materias y exámenes.</li> </ul>                                            |
|                         |                      | Consultar el plan de tu propuesta.                                                                |
| Contraseña              |                      | <ul> <li>Consultar tu historia académica.</li> </ul>                                              |
|                         | - i                  | <ul> <li>Actualizar tus datos personales.</li> </ul>                                              |
|                         |                      | <ul> <li>Recibir alertas sobre períodos de inscripción o vencimiento de exámenes final</li> </ul> |

 2- Una vez que se encuentre dentro de la página del SIU Guraní diríjase al Menú "Trámites" ➡ "Solicitar Constancias y Certificados" ➡ "Nueva solicitud".

| Inscripción a Materias    | Inscripción a Exámenes | Reportes -      | Trámites 🕶                          |             |        |         | P                 | erfil: Alumno |
|---------------------------|------------------------|-----------------|-------------------------------------|-------------|--------|---------|-------------------|---------------|
|                           |                        |                 | Mis datos personales<br>Orientación |             |        |         |                   |               |
| Listado de so             | licitudes              |                 | Solicitar Constancias y Certif      | icados      |        |         | Nue               | eva solicitu  |
| Solicitudes históricas    |                        |                 | Preinscripción a Propuestas         |             |        |         |                   |               |
| Constancia                |                        | Fecha solicitud | Solicitar Certificación             | :itado en   | Copias | Estado  | Fecha vencimiento |               |
| Constancia de Actividades | Académicas             | 22/08/2019      | Convocatorias a Becas               | gestión     | 1      | Online  |                   |               |
| Constancia de Actividades | Académicas             | 22/08/2019      | wulen conceponda                    | nungestión  | 1      | Impreso |                   |               |
| Constancia de Actividades | Aprobadas              | 22/08/2019      | Quien corresponda                   | Autogestión | 1      | Impreso |                   |               |
| Constancia de Alumno Re   | gular                  | 22/08/2019      | el decano FHYCS                     | Autogestión | 1      | Online  | 21/09/2019        | L             |
| Constancia de Alumno Re   | gular                  | 22/08/2019      | Quien corresponda                   | Autogestión | 1      | Online  | 21/09/2019        |               |
| Constancia de Alumno Re   | gular                  | 22/08/2019      | Quien corresponda                   | Autogestión | 1      | Online  | 21/09/2019        |               |
|                           |                        | 2010010040      |                                     |             | 2      | Orling  | 24/00/2010        |               |

3- El sistema le pedirá que ingrese nuevamente su usuario y contraseña.

| nscripción a Materias | Inscripción a Exámenes | Reportes - | Frámites -                                     | Perfil: Alumno |
|-----------------------|------------------------|------------|------------------------------------------------|----------------|
|                       |                        |            |                                                | Cancela        |
|                       |                        | Par        | ingresar tu solicitud, identificate nuevamente |                |
|                       |                        |            | Autentificación de Usuarios                    |                |
|                       |                        |            | Usuario (*) 🕴                                  |                |
|                       |                        |            | Clave (*)                                      |                |
|                       |                        |            | Ingresar                                       |                |
|                       |                        |            |                                                |                |

4- A continuación elija la opción "Constancia de Alumno Regular" y haga clic en "Imprimir". Inmediatamente se generará el pedido y se mostrará en la pantalla el icono del PDF para que pueda descargar e imprimir el archivo.

| nscripción a Materias                       | Inscripción a Exámenes                                                                                  | Reportes - Trámites             | Perfil: Alumn |
|---------------------------------------------|----------------------------------------------------------------------------------------------------|---------------------------------|---------------|
|                                             |                                                                                                    |                                 | Cance         |
| plicitar Constancias y C<br>Constancia (*)  | Certificados (autogestión)<br>Constancia de Alumno Regu                                                 | ar 🔹                            |               |
| P <b>resentar ante (*)</b><br>Observaciones | Seleccione<br>Constancia de Actividades A<br>Constancia de Actividades A<br>Constancia de Actividades R | adémicas<br>robadas<br>andrídas |               |
|                                             | Constancia de Alumno Regu<br>Constancia de Examen Final                                                 |                                 |               |
|                                             | 5.<br>                                                                                                  |                                 |               |

**Importante:** El alumno podrá imprimir nuevamente la constancia en otro momento sin la necesidad de repetir el procedimiento. Para ello debe descargar el documento haciendo clic en el ícono de PDF.

| take the state of the   |           |                 |                   |               |        |        |                   |               |
|-------------------------|-----------|-----------------|-------------------|---------------|--------|--------|-------------------|---------------|
| Listado de sol          | licitudes |                 |                   |               |        |        | Nu                | eva solicitud |
| Solicitudes históricas  |           |                 |                   |               |        |        |                   |               |
| Constancia              |           | Fecha solicitud | Presentar a       | Solicitado en | Copias | Estado | Fecha vencimiento |               |
|                         |           |                 |                   |               |        |        |                   |               |
|                         |           |                 |                   |               |        |        |                   |               |
|                         |           |                 |                   |               |        |        |                   |               |
| Constancia de Alumno Re | gular     | 22/08/2019      | el decano FHYCS   | Autogestión   | 1      | Online | 21/09/2019        |               |
| Constancia de Alumno Re | gular     | 22/08/2019      | Quien corresponda | Autogestión   | 1      | Online | 21/09/2019        | L             |
| Constancia de Alumno Re | gular     | 22/08/2019      | Quien corresponda | Autogestión   | 1      | Online | 21/09/2019        | 囚             |
|                         |           |                 |                   |               |        |        |                   |               |

5- Una vez que imprima el documento podrá presentar la constancia ante la institución que lo requiera sin la necesidad de contar con la firma y sello de Dirección Alumnos. La institución podrá validarla a través del código QR que figura en la misma o bien ingresando al link <u>www.guarani.unju.edu.ar/guarani/3.14/validador.php</u>, donde se deberá colocar el DNI del alumno y el código que figura en la hoja.

|                                                                                                    | <u>ANÍ</u><br><u>Certificado de Alumno Regular</u>                                                                                                    |
|----------------------------------------------------------------------------------------------------|----------------------------------------------------------------------------------------------------|
| La Facultad de Huma<br>DNI , Libreta<br>TRABAJO SOCIAL Pla                                              | anidades y Ciencias Sociales CERTIFICA Que:<br>a Universitaria Nro:<br>an 2014. Fecha de ingreso: 13/02/2019.                                                                                                    |
| - Calidad del Alumno*: A<br>- No registra sanciones                                                     | Activo Pleno<br>disciplinarias.                                                                                                    |
| A su pedido y para s<br>SALVADOR DE JUJU                                                                | ser presentado ante QUIEN CORRESPONDA se expide el presente que sella y firma en SAN<br>Y, Jujuy a los 22 días del mes de agosto de 2019.                                                                                                    |
| Observaciones: Para la                                                                                  | s Autoridades que corresponda                                                                                                    |
| Horario de clases: Lu<br>certificado tiene valide                                                       | unes a Viernes de 8:00 a 13:00 hs. y 14:00 a 22:00 hs. y Sábados de 8:00 a 12:00 hs. Este<br>z hasta el 31 de Marzo de 2020                                                                                                    |
| * Calidad del Alumno:El Art. 74 de<br>el año académico precedente o s<br>alumno que no haya aprobado ni | el Estatuto de la UNJu define las categorias de estudiantes. ACTIVO PLENO: haber aprobado como minimo dos asignaturas curriculares en<br>er ingresante. ACTIVO SIMPLE: haber aprobado como minimo una asignatura curricular en el año académico precedente. PASIVO: es el<br>nguna asignatura curricular en el año academico precedente. |
|                                                                                                    |                                                                                                    |
|                                                                                                    |                                                                                                    |
| COLORA A                                                                                                | CÓDIGO DE VALIDACIÓN: 19082211221272                                                                                                    |
|                                                                                                    | Este certificado podrá ser validado ingresando a http://www.guarani.unju.edu.ar/guarani/3.14/validador.php completando el código de<br>validación y el Nº de DNI (o pasaporte) del alumno o bien escaneando el código QR.                                                                                                    |